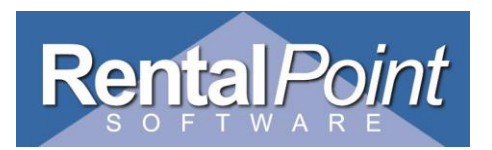

# Adding Credit card processing fees to RentalPoint

In some countries companies are allowed to charge a credit card processing or surcharge to their invoices if the client elects to pay using this method, please check the regulations applicable to your country before implementing this feature.

To activate this feature, in RentalPoint navigate to the setup menu -> parameters -> Accounts -> "No. 3 Payment methods" as below.

| RentalPoint Version 11 | Parameter Setup                    |          |
|------------------------|------------------------------------|----------|
| <u></u>                | RP Select Account Parameter        | ×        |
| Company Name           | ** Accounts Setup **               | ▲ Select |
| 8                      | ×                                  |          |
| Pricing Setup          | 3. Payment Methods                 |          |
|                        | 4. Accounts Receivable In Use      |          |
|                        | 5. Archive Old Paid Invoices After |          |
| Web and Email          | 6. Cash Receipt Width              |          |

Click the select button and the following window will open.

| RP Enter Payment Methods   |               |  |  |  |
|----------------------------|---------------|--|--|--|
| Name                       | Surcharge %   |  |  |  |
| Cash                       | 0.0           |  |  |  |
| Cheque                     | 0.0           |  |  |  |
| Visa                       | 1.0           |  |  |  |
| Mastercard                 | 2.0           |  |  |  |
| Amex                       | 3.8           |  |  |  |
|                            |               |  |  |  |
|                            |               |  |  |  |
|                            |               |  |  |  |
| 🗋 <u>A</u> dd New 🍈 Delete | Save X Cancel |  |  |  |

If you have a credit card type entered already then enter the processing / surcharge fee percentage in the surcharge % column. If you don't have the credit card type already you may add it by clicking the Add new button and typing in the name of the card type (Visa,Mastercard,Amex) and the percentage for the surcharge/processing fee.

Then click the save button and close the setup window, close the main window and re-open.

### **Invoice Templates**

The next step is to add the credit card surcharge fee insert field to your templates.

#### **RTF Templates**

The next step is to add the credit card surcharge fee insert field to your templates, the RTF insert field is called &csuramtN:14:2&, please note the 14 in the insert field is the fixed size of the field you wish to print :2 is the number of decimals to be used. If you do not include the size of the field, for example - &csuramtN& then the field size used will be variable / depend on the number of digits.

To add the insert field to your RTF templates go to the invoicing window, select a booking to invoice, click the template to modify and click the "edit" button. Edit the Word document and insert the field where you want it to print.

| *                                                                                                 |    |                 |                 |
|---------------------------------------------------------------------------------------------------|----|-----------------|-----------------|
| &instru1C& &instru2C&                                                                             |    |                 | &equipTN:14:2&  |
| &instru3C& &instru4C&                                                                             |    |                 | &discamtN:14:2& |
| The renter acknowledges that the equipment is NOT covered by insurance and that additional        |    | Rental          | &saletotN:14:2& |
| rental charges will be made if the equipment is returned late. All blown globes must be returned, |    | Rental Discount | &SDISCAMN:14:2  |
| speaker cone damage must be paid for on return any theft must be reported to the police.          |    | Sales           | &               |
|                                                                                                   |    | Sales Discount  | &sundtotN:14:2& |
| Renter or duly authorized agent of Renter Dat                                                     | te | Sundries        | &TOTDELN:14:2   |
|                                                                                                   |    | Delivery Pickup | &               |
|                                                                                                   |    | Tech Labor      | &labourN:14:2&  |
| Please Print Name                                                                                 |    | &TAXTIT1C&      | &saletaxN:14:2& |
|                                                                                                   |    | Credit card fee | &csuramtN:14:2& |
|                                                                                                   |    | Total           | &TotalN:14:2&   |

If you need help with this process then search your Knowledge base for relevant documents.

#### **Fast Reports Templates**

If you are using Fast reports to print your documents then refer this to your Fast reports developer, if you have sufficient knowledge of Fast reports you may add the field tblbookings. creditsurchargeamount to your Fast report, see the screen shots below for an example -

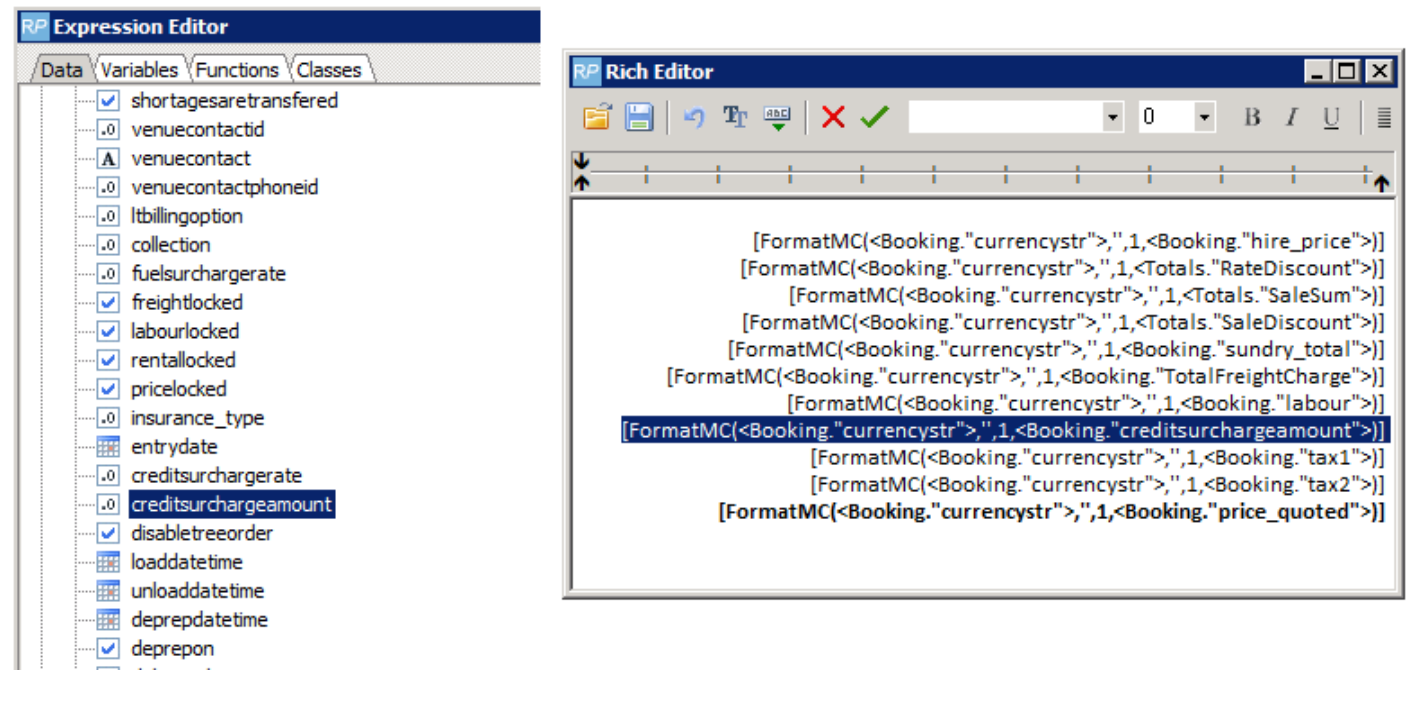

Once the insert field and the description for it, ie "Credit card fee", save the template, you may have to repeat this action for each template that requires the fee. For times when a credit card processing fee is not added to a booking, use a template which does not have the insert field, so that the fee is not shown when not applicable.

## Adding the Credit card surcharge to bookings

On the "payments" tab of the booking, select the payment method for the credit card type the client is going to use, as below.

| RP Modify booking                      |          |             |  |  |
|----------------------------------------|----------|-------------|--|--|
| Out 20/12/10 0800 In 24/12/10 0900 AME |          |             |  |  |
| Customer                               | Calendar | Equipment   |  |  |
| Payment                                |          |             |  |  |
| Payment Terr                           | ns       |             |  |  |
| *Cash on delivery 🗸                    |          |             |  |  |
| Payment Options                        |          |             |  |  |
| Prompt for Payment on Invoicing        |          |             |  |  |
| Payment Met                            | hod      | Surcharge % |  |  |
| Visa                                   | •        | 1.00        |  |  |
| Cash                                   |          |             |  |  |
| Cheque                                 |          |             |  |  |
| Visa                                   |          |             |  |  |
| Mastercard                             |          |             |  |  |
| TAmex                                  |          | bicing      |  |  |

The fee will then be added to the booking and the invoice total will increase, see below, this is a screen snippet of the booking -> equipment tab.

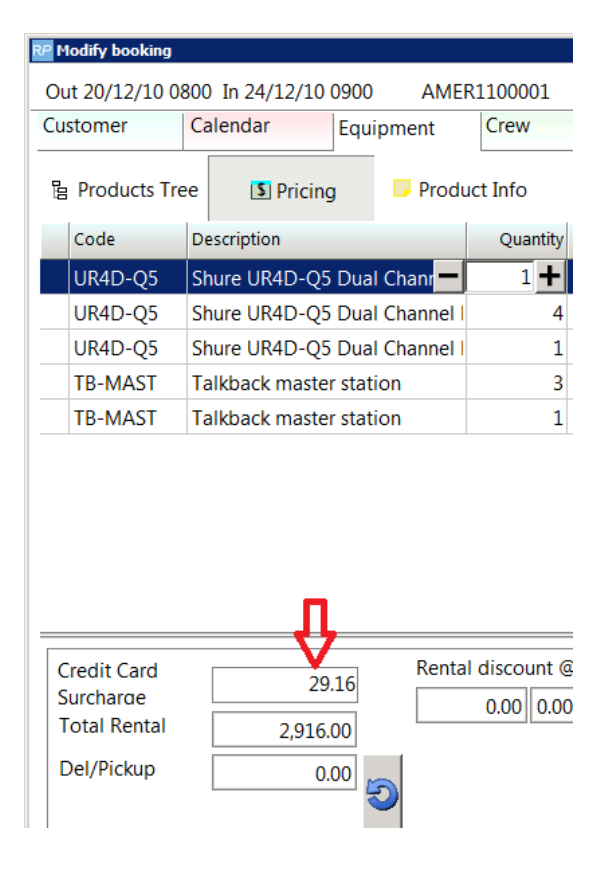

Then save the booking, next time you print the invoice with the template you used then the credit card surcharge will be included, an example is below.

|                                                                                                    | Rental          | 2,916.00   |
|----------------------------------------------------------------------------------------------------|-----------------|------------|
| The renter acknowledges that the equipment is NOT covered by insurance and that additional rental charges will be made if the equipment is returned late. All blown globes must be returned, | Sales           | 0.00       |
| speaker cone damage must be paid for on return, any theft must be reported to the police.                                                                                                    | Sundries        | 0.00       |
|                                                                                                    | Delivery Pickup | 0.00       |
| Renter or duly authorized agent of Renter Date                                                                                                    | Tech Labor      | 0.00       |
| <b>\Box}</b>                                                                                                    | Credit card fee | 29.16      |
| Please Print Name                                                                                                    | Total           | \$2,945.16 |

End of doc.